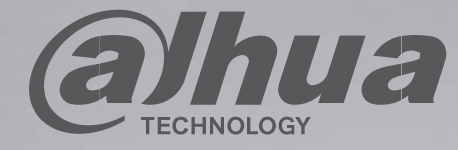

# UHD LED Monitor User Manual DHI-LM50-F410 DHI-LM55-F410

Please read this manual before use and retain it for future reference.

## **Safety Instructions**

#### Safety precautions and maintenance

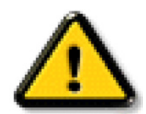

**WARNING:** Use of controls, adjustments or procedures other than those specified in this documentation may result in exposure to shock, electrical hazards and/or mechanical hazards.

Read and follow these instructions when connecting and using your display:

Operation:

- · Keep the display out of direct sunlight and away from stoves or any other heat sources.
- Remove any object that could fall into ventilation holes or prevent proper cooling of the display's electronics.
- · Do not block the ventilation holes on the cabinet.
- · When positioning the display, make sure the power plug and outlet are easily accessible.
- When turning off the display by detaching the power cord, wait 6 seconds before re-attaching the power cord for normal operation.
- Ensure the use of an approved power cord provided by DH at all times. If your power cord is missing, please contact your local service center.
- Do not subject the display to severe vibration or high impact conditions during operation.
- Do not knock or drop the display during operation or transportation.

Maintenance:

- To protect your display from possible damage, do not put excessive pressure on the LCD panel. When moving your display, grasp the frame to lift; do not lift the display by placing your hand or fingers on the LCD panel.
- Unplug the display if you are not going to use it for an extensive period of time.
- Unplug the display if you need to clean it with a slightly damp cloth. The screen may be wiped with a dry cloth when the power is off. However, never use organic solvent, such as, alcohol, or ammonia-based liquids to clean your display.
- To avoid the risk of shock or permanent damage to the set, do not expose the display to dust, rain, water or an excessively moist environment.
- If your display becomes wet, wipe it with dry cloth as soon as possible.
- If a foreign substance or water gets in your display, turn the power off immediately and disconnect the power cord. Then remove the foreign substance or water, and send the unit to the maintenance center.
- Do not store or use the display in locations exposed to heat, direct sunlight or extreme cold.
- In order to maintain the best performance of your display and ensure a longer lifetime, we strongly recommend using the display in a location that falls within the following temperature and humidity ranges.
  - Temperature: 0-40°C 32-104°F
  - Humidity: 20-80% RH

IMPORTANT: Always activate a moving screen saver program when you leave your display unattended. Always activate a periodic screen refresh application if the unit will display unchanging static content. Uninterrupted display of still or static images over an extended period may cause "burn in", also known as "after-imaging" or "ghost imaging", on your screen. This is a well-known phenomenon in LCD panel technology. In most cases, the "burned in" or "after-imaging" or "ghost imaging" will disappear gradually over a period of time after the power has been switched off.

WARNING: Severe "burn-in" or "after-image" or "ghost image" symptoms will not disappear and cannot be repaired. This is also not covered under the terms of your warranty.

Service:

- The casing cover should be opened only by qualified service personnel.
- · If there is any need for repair or integration, please contact your local service center.
- Do not leave your display under direct sunlight.

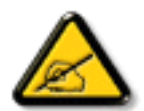

If your display does not operate normally, having followed the instructions set out in this document, please contact a technician or your local service center.

Read and follow these instructions when connecting and using your display:

- Unplug the display if you are not going to use it for an extensive period of time.
- Unplug the display if you need to clean it with a slightly damp cloth. The screen many be wiped with a dry cloth when the power is off. However, never use alcohol, solvents or ammonia-based liquids.
- Consult a service technician if the display does not operate normally when you have followed the instructions in this manual.
- The casing cover should be opened only by qualified service personnel.
- Keep the display out of direct sunlight and away from stoves or any other heat sources.
- · Remove any object that could fall into the vents or prevent proper cooling of the display's electronics.
- Do not block the ventilation holes on the cabinet.
- Keep the display dry. To avoid electric shock, do not expose it to rain or excessive moisture.
- When turning off the display by detaching the power cable or DC power cord, wait for 6 seconds before re-attaching the power cable or DC power cord for normal operation..
- To avoid the risk of shock or permanent damage to the set do not expose the display to rain or excessive moisture.
- When positioning the display, make sure the power plug and outlet are easily accessible.
- IMPORTANT: Always activate a screen saver program during your application. If a still image in high contrast remains
  on the screen for an extended period of time, it may leave an 'after-image' or 'ghost image' on the front of the screen.
  This is a well-known phenomenon that is caused by the shortcomings inherent in LCD technology. In most cases the
  afterimage will disappear gradually over a period of time after the power has been switched off. Be aware that the
  after-image symptom cannot be repaired and is not covered under warranty.

#### **CE Declaration of Conformity**

This device complies with the requirements set out in the Council Directive on the Approximation of the Laws of the Member States relating to Electromagnetic Compatibility (2014/30/EU), Low-voltage Directive (2014/35/EU), RoHS directive (2011/65/EU) and Radio Equipment Directive (2014/53/EU).

This product has been tested and found to comply with the harmonized standards for Information Technology Equipment, these harmonized standards published under Directives of Official Journal of the European Union.

#### Warning:

This equipment is compliant with Class A of EN55032/CISPR 32. In a residential environment this equipment may cause radio interference.

#### **ESD Warnings**

When user close to the monitor may cause the equipment discharge and reboot to the display of main menu.

#### Federal Communications Commission (FCC) Notice (U.S. Only)

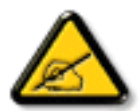

NOTE: This equipment has been tested and found to comply with the limits for a Class A digital device, pursuant to part 15 of the FCC Rules. These limits are designed to provide reasonable protection against harmful interference when the equipment is operated in a commercial environment. This equipment generates, uses, and can radiate radio frequency energy and, if not installed and used in accordance with the instruction manual, may cause harmful interference to radio communications. Operation of this equipment in a residential area is likely to cause harmful interference in which case the user will be required to correct the interference at his own expense.

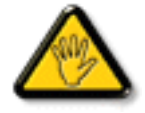

Changes or modifications not expressly approved by the party responsible for compliance could void the user's authority to operate the equipment.

Use only an RF shielded cable that was supplied with the display when connecting this display to a computer device. To prevent damage which may result in fire or shock hazard, do not expose this appliance to rain or excessive moisture.

This device complies with Part 15 of the FCC Rules. Operation is subject to the following two conditions: (1) This device may not cause harmful interference, and (2) this device must accept any interference received, including interference that may cause undesired operation.

#### Europe – EU Declaration of Conformity

This device complies with the essential requirements of the Radio Equipment Directive (2014/53/EU). The following test methods have been applied in order to prove presumption of conformity with the essential requirements of the Radio Equipment Directive (2014/53/EU):

- EN60950-1

Safety of Information Technology Equipment

- EN 62311

Assessment of electronic and electrical equipment related to human exposure restrictions for electromagnetic fields (0 Hz-300 GHz)

- EN 300 328 ( For 802.11b/g/n )

Electromagnetic compatibility and Radio spectrum Matters (ERM); Wideband Transmission systems; Data transmission equipment operating in the 2,4 GHz ISM band and using spread spectrum modulation techniques; Harmonized EN covering essential requirements under article 3.2 of the R&TTE Directive

- EN 301 489-17

Electromagnetic compatibility and Radio spectrum Matters (ERM); ElectroMagnetic Compatibility (EMC) standard for radio equipment and services; Part 17: Specific conditions for 2,4 GHz wideband transmission systems and 5 GHz high performance RLAN equipment

- EN 301 489-1

Electromagnetic compatibility and Radio Spectrum Matters (ERM); ElectroMagnetic Compatibility (EMC) standard for radio equipment and services; Part 1: Common technical requirements

#### Canada:

Industry Canada statement:

This device complies with RSS-247 of the Industry Canada Rules. Operation is subject to the following two conditions: (1) This device may not cause harmful interference, and (2) this device must accept any interference received, including interference that may cause undesired operation.

Ce dispositif est conforme à la norme CNR-247 d'Industrie Canada applicable aux appareils radio exempts de licence. Son fonctionnement est sujet aux deux conditions suivantes: (1) le dispositif ne doit pas produire de brouillage préjudiciable, et (2) ce dispositif doit accepter tout brouillage reçu, y compris un brouillage susceptible de provoquer un fonctionnement in

## End-of-Life Disposal

Your new Public Information Display contains materials that can be recycled and reused. Specialized companies can recycle your product to increase the amount of reusable materials and to minimize the amount to be disposed of.

Please find out about the local regulations on how to dispose of your old display from your local DH dealer.

(For customers in Canada and U.S.A.)

This product may contain lead and/or mercury. Dispose of in accordance to local-state and federal regulations. For additional information on recycling contact www.eia.org (Consumer Education Initiative)

#### Waste Electrical and Electronic Equipment-WEEE

Attention users in European Union private households

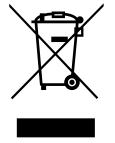

This marking on the product or on its packaging illustrates that, under European Directive 2012/19/EU governing used electrical and electronic appliances, this product may not be disposed of with normal household waste. You are responsible for disposal of this equipment through a designated waste electrical and electronic equipment collection. To determine the locations for dropping off such waste electrical and electronic, contact your local government office, the waste disposal organization that serves your household or the store at which you purchased the product.

#### Attention users in United States:

Please dispose of according to all Local, State and Federal Laws. For the disposal or recycling information, contact: www. mygreenelectronics.com or www.eiae.org.

#### End of Life Directives-Recycling

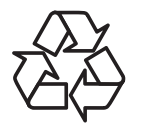

Your new Public Information Display contains several materials that can be recycled for new users.

Please dispose of according to all Local, State, and Federal laws

#### **Batteries**

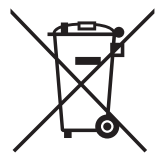

For EU: The crossed-out wheeled bin implies that used batteries should not be put to the general household waste! There is a separate collection system for used batteries, to allow proper treatment and recycling in accordance with legislation.

Please contact your local authority for details on the collection and recycling schemes.

For Switzerland: The used battery is to be returned to the selling point.

For other non-EU countries: Please contact your local authority for correct method of disposal of the used battery.

According to EU directive 2006/66/EC, the battery can't be disposed improperly. The battery shall be separated to collect by local service.

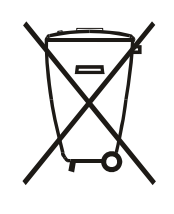

Após o uso, as pilhas e/ou baterias deverão ser entregues ao estabelecimento comercial ou rede de assistência técnica autorizada.

## **Table of contents**

| 1. | Unpa  | cking and installation1                      |  |  |  |  |  |  |  |
|----|-------|----------------------------------------------|--|--|--|--|--|--|--|
|    | 1.1.  | Unpacking 1                                  |  |  |  |  |  |  |  |
|    | 1.2.  | Items in the packing case1                   |  |  |  |  |  |  |  |
|    | 1.3.  | Installation precautions1                    |  |  |  |  |  |  |  |
|    | 1.4.  | Installation for the base of the             |  |  |  |  |  |  |  |
|    |       | mounting desk:2                              |  |  |  |  |  |  |  |
|    | 1.5.  | Hang the monitor on the wall                 |  |  |  |  |  |  |  |
|    |       | 1.5.1. VESA grid plate3                      |  |  |  |  |  |  |  |
| 2. | Parts | and functions4                               |  |  |  |  |  |  |  |
|    | 2.1.  | Control panel4                               |  |  |  |  |  |  |  |
|    | 2.2.  | Input/output terminal5                       |  |  |  |  |  |  |  |
|    | 2.3.  | Remote Control 6                             |  |  |  |  |  |  |  |
|    |       | 2.3.1. General functions                     |  |  |  |  |  |  |  |
|    |       | 2.3.2. Install batteries into the            |  |  |  |  |  |  |  |
|    |       | remote control7                              |  |  |  |  |  |  |  |
|    |       | 2.3.3. Maintenance of the remote control 7   |  |  |  |  |  |  |  |
|    |       | 2.3.4. Working scope of the remote control 7 |  |  |  |  |  |  |  |
| 3. | Conn  | ect external devices8                        |  |  |  |  |  |  |  |
|    | 3.1.  | Connect external devices (DVD/VCR/VCD) 8     |  |  |  |  |  |  |  |
|    |       | 3.1.1. Use HDMI video input8                 |  |  |  |  |  |  |  |
|    |       | 3.1.2. Use network interface                 |  |  |  |  |  |  |  |
|    | 3.2.  | Connect PC8                                  |  |  |  |  |  |  |  |
|    |       | 3.2.1. Use HDMI input                        |  |  |  |  |  |  |  |
|    | 3.3.  | Connect USB9                                 |  |  |  |  |  |  |  |
|    |       | 3.3.1. Use USB device                        |  |  |  |  |  |  |  |
| 4. | Oper  | ation                                        |  |  |  |  |  |  |  |
|    | 4.1.  | Media Plaver introduction:                   |  |  |  |  |  |  |  |
|    | 4.2.  | PDF reader play12                            |  |  |  |  |  |  |  |
|    | 4.3.  | App customization                            |  |  |  |  |  |  |  |
|    | -     | 4.3.1. Operation on the OSD menu:            |  |  |  |  |  |  |  |
| 5  | Com   | actibility of the USB device 16              |  |  |  |  |  |  |  |
| 5. | Com   |                                              |  |  |  |  |  |  |  |
| 6. | Input | mode18                                       |  |  |  |  |  |  |  |
| 7. | leani | ng and Troubleshooting19                     |  |  |  |  |  |  |  |
|    | 7.1.  | Cleaning19                                   |  |  |  |  |  |  |  |
|    | 7.2.  | Troubleshooting 20                           |  |  |  |  |  |  |  |
| 8. | Tech  | nical specification21                        |  |  |  |  |  |  |  |

## 1. Unpacking and installation

#### 1.1. Unpacking

- This product is packed in a paper packing case and comes with standard accessories.
- Any other optional parts are individually packed.
- Considering the size and weight of the monitor, it is recommended to move this monitor by two persons.
- · Please confirm that items are complete and intact after opening the packing case.

#### 1.2. Items in the packing case

Please confirm that the packing case contains the following items:

- LCD monitor
- Remote control
- Instructions
- Power cord
- HDMI wire
- Logo
- Bracket x 2
- Screw x 4

\_\_\_\_\_

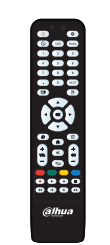

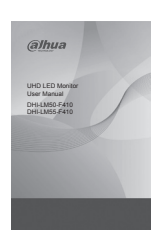

\* The supplied power cord varies depending on destination.

Remote Control

User Manual

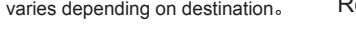

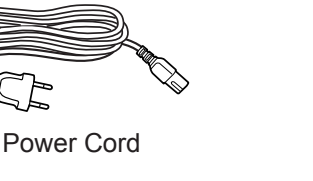

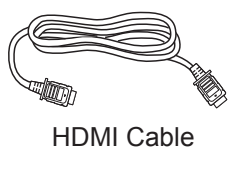

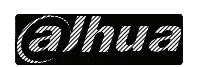

Logo

Bracket

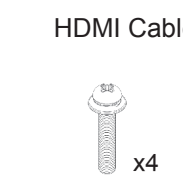

Screw

Notes:

- For all other regions, the power cords shall be matched with the AC voltage of the power socket, conform to the regulations of the relevant laws of the countries/territories, and pass certification. (Types H05VV-F, 2G or 3G 0.75 or 1mm2 shall be used.)
- You can keep the packing case and packaging materials for later transport of the monitor.

#### 1.3. Installation precautions

- This product belongs to high-power-consumption products. Please always use the plug specially designed for this product. If you need to extend the wire, please consult your service provider.
- This product should be installed on a plane to avoid overturn. The rear part of this product should be kept away from the wall at a certain distance so as to maintain proper ventilation. This product shall not be installed in the kitchen, bathroom or any other locations with high humidity, to avoid shortening the service life of the electronic components.
- This product works only at an altitude below 3000m. If the installation site is higher than 3000m, some abnormalities may occur.

#### **1.4.** Installation for the base of the mounting desk:

Install the base:

- 1. Spread the protective film (wrapped on the monitored during packing) on the desk, and place the monitor with its front face down on the protective film (keep the trademark off the desk) to avoid scratching the screen.
- 2. Align the base according to the figure (distinguish the left and right supports). There are R and L marks on the base. Lock screws.
- 3. Lift the monitor and place it.

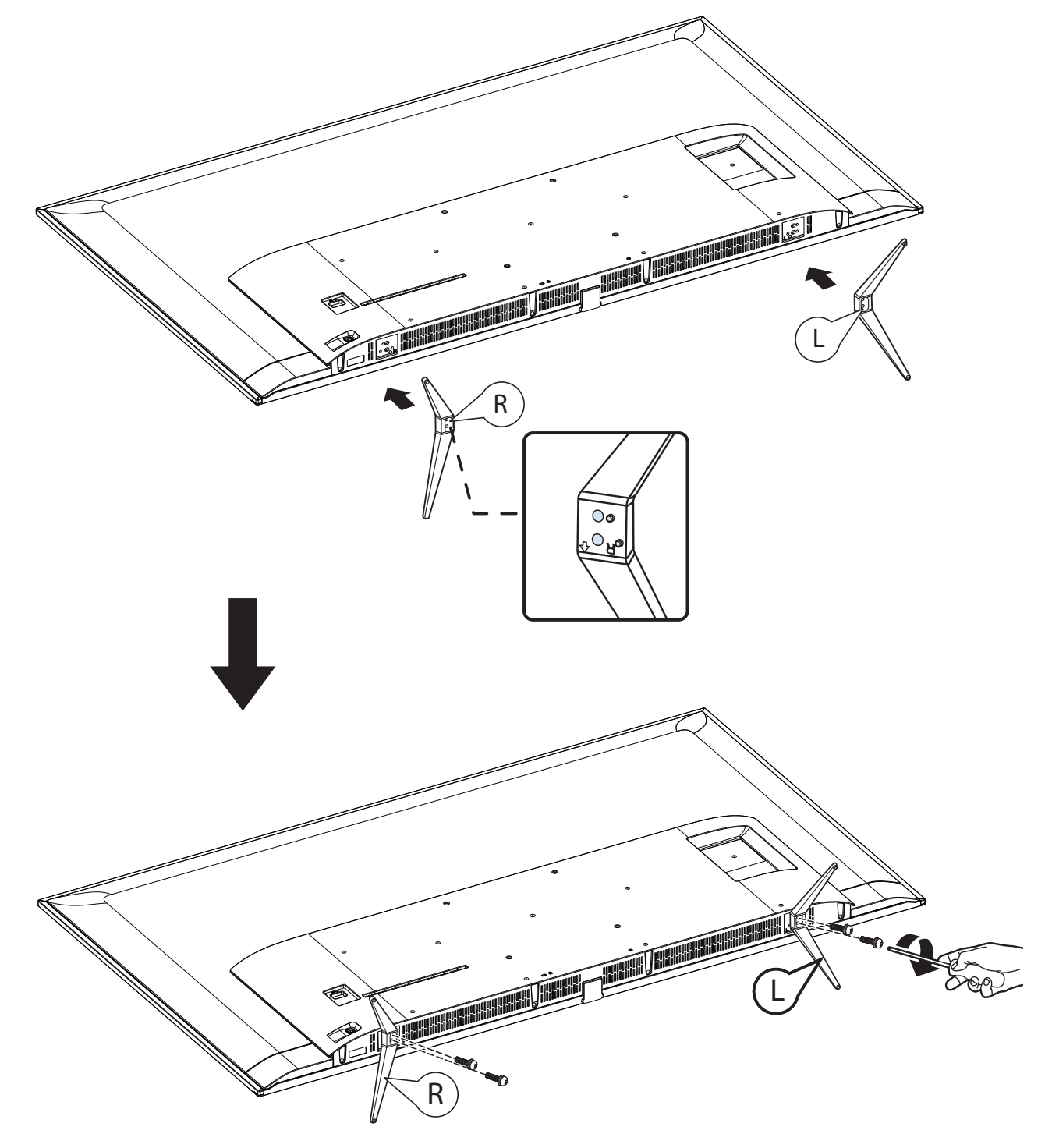

#### 1.5. Hang the monitor on the wall

In order to install the monitor on the wall, you must prepare a set of standard wall-hanging kit (separately purchased). You are recommended to use the mounting plate which conforms to the TUV-GS and/or UL1678 standard.

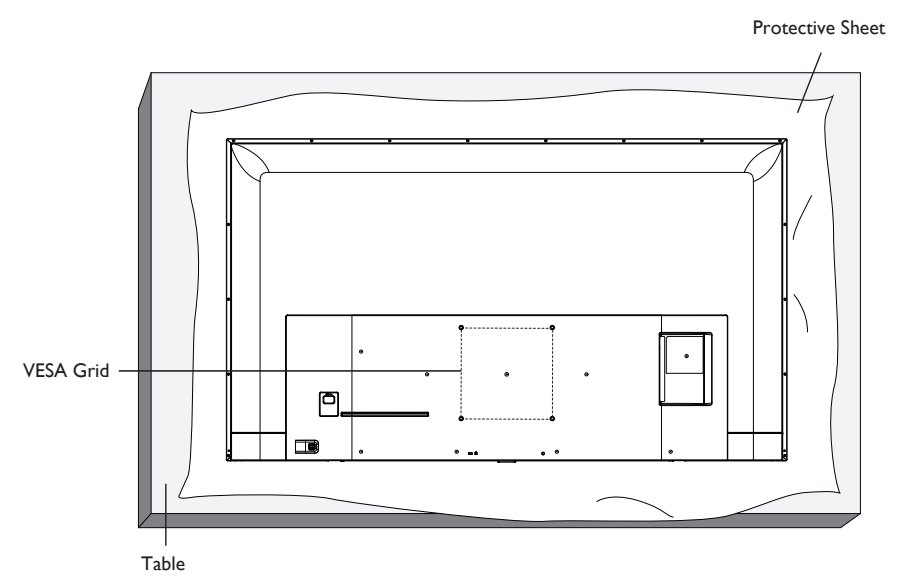

- 1. Spread the protective film (wrapped on the monitored during packing) on the desk, and place the monitor with its front face down on the protective film to avoid scratching the screen.
- 2. Make sure all accessories (hanging rack, lifting rack, desk base, etc.) for installing the monitor have been prepared.
- Follow the use instructions of the base fitting kit during the operation. In the case of disobedience to the correct assembling steps, damage to devices or injuries to users or installation persons may be caused. Damage caused by incorrect installation is not included in the product warranty.
- 4. Use M6 assembling screws (with a length 10mm greater than the thickness of the assembling rack to fix the wall-hanging kit), and fasten the screws.

#### 1.5.1. VESA grid plate

#### Caution:

Prevent the monitor from falling down:

- In the case of wall installation or suspended installation, it is recommended to use the metal assembling rack available on the market to install the monitor. Refer to the guide attached to the assembling rack for specific installation instructions.
- In order to lower the probability that the monitor falls down and results in personal injuries and property loss under the condition of earthquake or other natural disasters, please do consult the assembling rack manufacturer to confirm the installation position.

#### Ventilation requirements for enclosed space

In order to ensure normal heat dissipation, sufficient space from items to four sides shall be kept, as shown in the figure below.

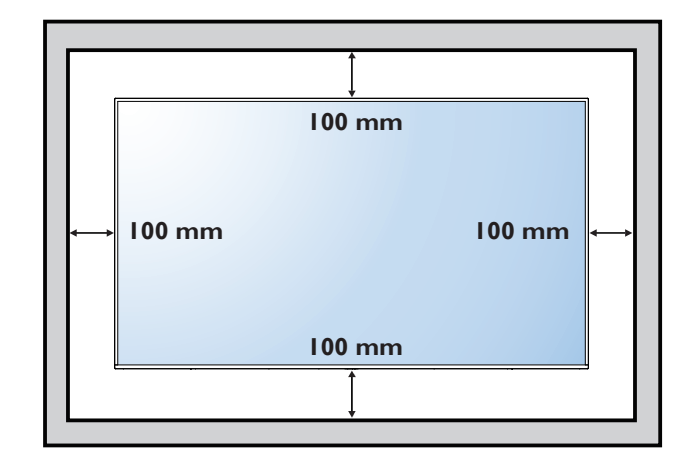

## 2. Parts and functions

#### 2.1. Control panel

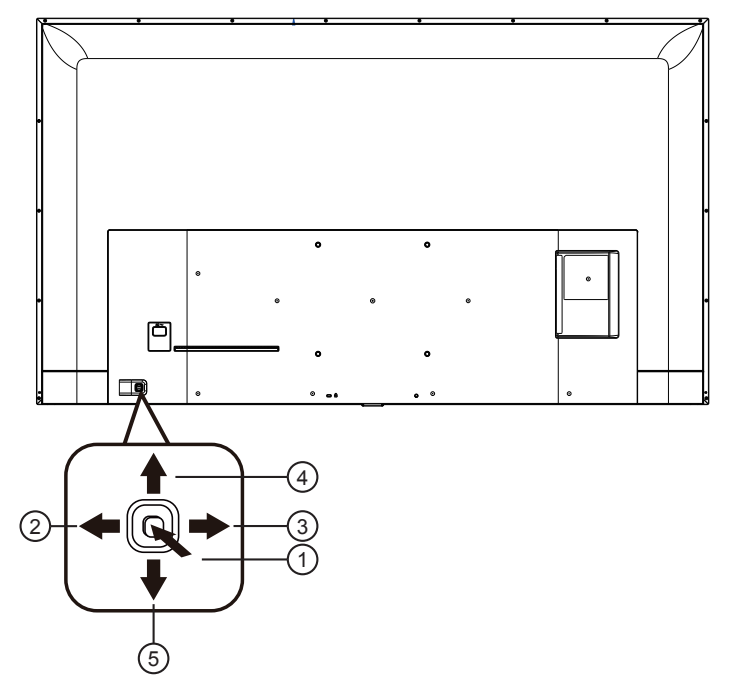

## 1

In the shutdown state, press the power key.

Hold the power key for more than 5 seconds to turn off the power.

Short-pressing is equal to the OK key of the remote control in the case of menu adjustment.

#### 2

Tuning, decrease the volume.

Android interface: move left.

Main menu: Return to the upper-level menu.

#### ③ ➡

Tuning, increase the volume. Android interface: move right. Main menu: Go to the lower-level menu.

#### ④ ♠

Android interface: Move up. Main menu: Select the previous menu. Others: not work.

#### 5

Android interface: Move down. Main menu: Select the next menu. Others: not work.

#### 2.2. Input/output terminal

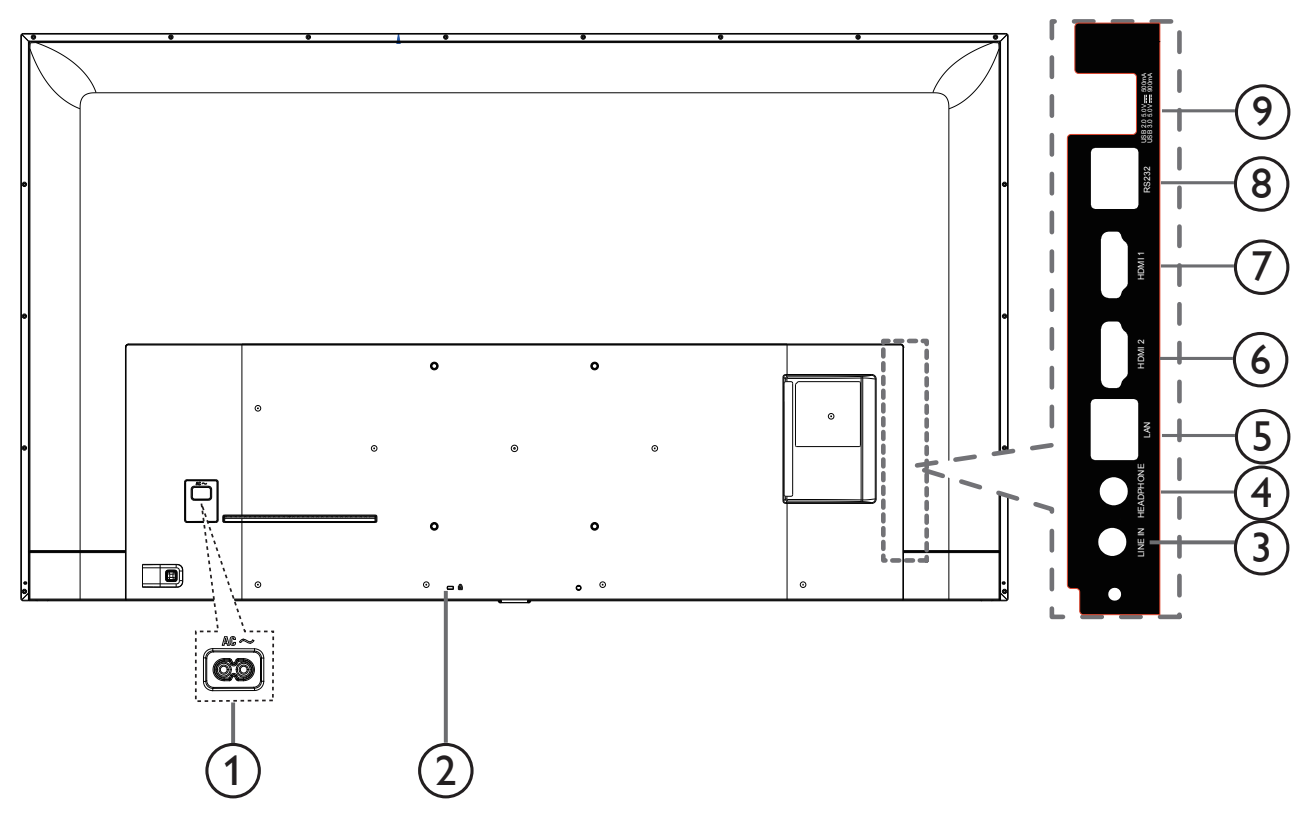

#### 1 AC IN

AC power input from the wall socket.

#### 2 Safety lock

Provide safety and anti-theft protection.

#### **3 LINE IN**

HDMI-source audio input.

#### **(4) HEADPHONE**

Connect the audio output to the headphone.

#### **5** LAN

LAN network interface.

#### 6 HDMI 2

HDMI 2 video/audio input.

#### **⑦ HDMI 1**

HDMI 1 video/audio input.

#### **8 RS232**

RS232C network input.

#### **9 USB port**

Connect to the USB storage device.

#### 2.3. Remote Control

#### 2.3.1. General functions

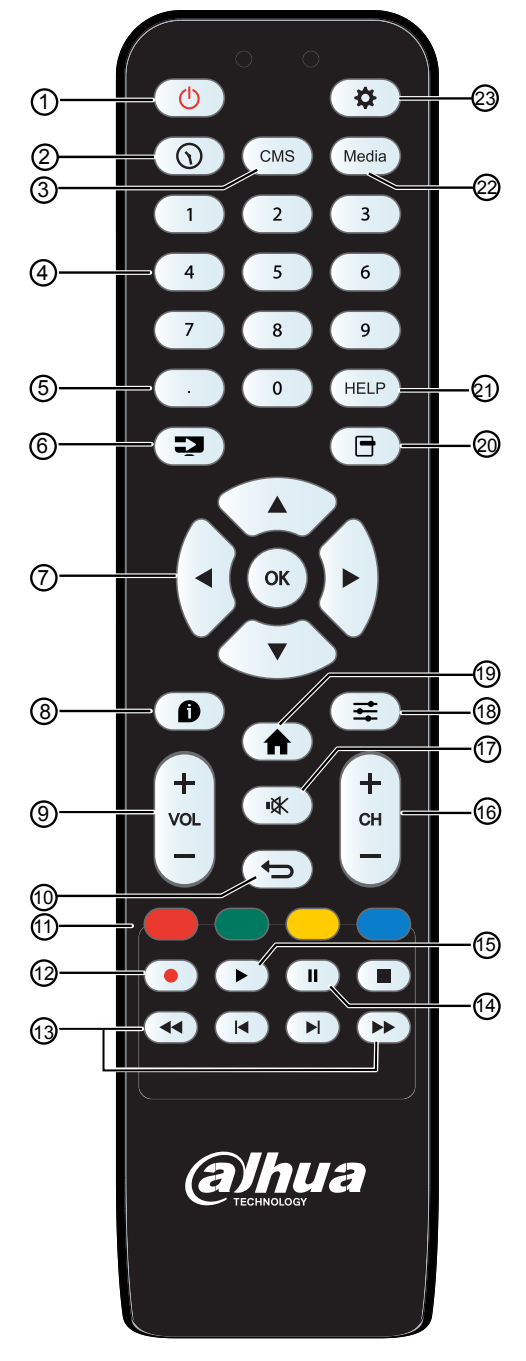

#### ① [<sup>()</sup>] POWER button

Turn the display on or put the display to standby. Long press POWER button until power off.

- ② [③] Time button Go to Time OSD.
- ③ [CMS] button This machine is not supported.

#### (4) [NUMERIC] button Set number.

- 5 [.] button Set dot.
- 6 [-----] Source Button Choose input source.
- ⑦ [▲] [▼] [▲] [▶] [OK] Button Up and down operation key & confirmation key.
- (8) [i] INFO Button Show Information OSD.
- (9) [-] [+] Volume Button Increase and decrease volume.
- (1) [1] Return Button The return on a menu or exit the application.
- (1) [-----] [-----] Color button This machine is not supported.
- (2) [•] Recording key This machine is not supported.
- (14) [ 🚺 ]Pause
  - Only Media player APK support
- (₅) [►]Play Only Media player APK support
- (16) [CH] Channel + / -Button This machine is not supported
- (17) [• **C**] Mute Button Mute or restore volume.
- (B) (E) Adjust menu VGA Auto Adjust (for VGA input source only).
- (19) [A] Root Menu Go to Android Launcher first widgets.
- (D) [D) Option Menu
   Access currently available options, picture and sound menus.
   Rename the playlist.
  - (for Media Input/All App/PDF Player/FileManager) .
- (1) [HELP] Button This machine doesn't work.
- (2) [Media] Button Go to Media player.
- (23) [\*] Settings Button Setting.

#### 2.3.2. Install batteries into the remote control

The remote control is electrified by two pieces of 1.5V AAA batteries.

Install or replace batteries:

- 1. Install and push away the battery cover.
- 2. Place the batteries according to the marks (+) and (-).
- 3. Close the battery cover.

#### Caution:

Incorrect use of the batteries may result in liquid leak or explosion. Please do abide by the following instructions:

- To place the "AAA" batteries in, the marks (+) and (-) of each of the batteries shall correspond to the marks (+) and (-) in the battery compartment.
- · Please do not use batteries of different types at the same time.
- Please do not use old and new batteries at the same time, otherwise the service life of the batteries will be shortened or liquid leak will occur.
- Take out the batteries immediately once the batteries are exhausted so as to avoid liquid leak in the battery compartment. Please do not touch exposed acid liquid of the batteries, or your skin will be injured.

Notes: Take out the batteries if the remote control is not used for a long time.

#### 2.3.3. Maintenance of the remote control

- · Protect the remote control against violent collision.
- Do not splash water or other liquid on the remote control. Wipe dry the remote control immediately if there is liquid thereon.
- · Keep it away from heat and damp.
- Do not open the remote control except installing the batteries.

#### 2.3.4. Working scope of the remote control

To press buttons on the remote control, please point the front of the remote control at the remote sensor on the monitor.

When the remote control is in use, the distance to the sensor on the monitor shall be smaller than 5m/16 inch, and the horizontal and vertical angles shall be smaller than 30 degrees.

Notes: The remote control may fail to work normally when sunlight or other strong light radiates on the remote sensor of the monitor or there is an obstacle between the remote and the remote sensor.

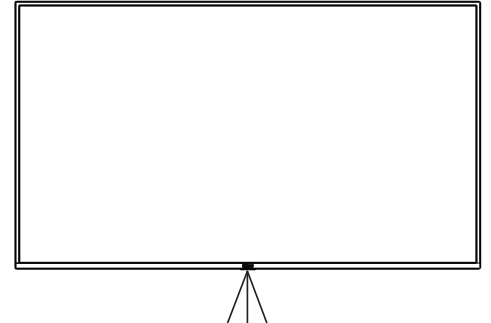

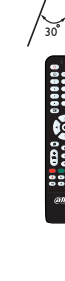

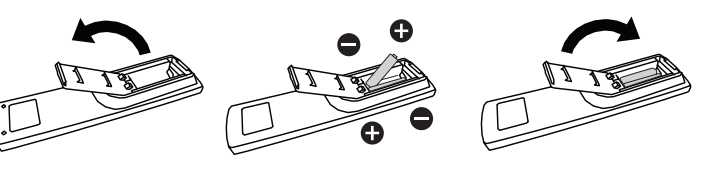

## 3. Connect external devices

- 3.1. Connect external devices (DVD/VCR/VCD)
- 3.1.1. Use HDMI video input

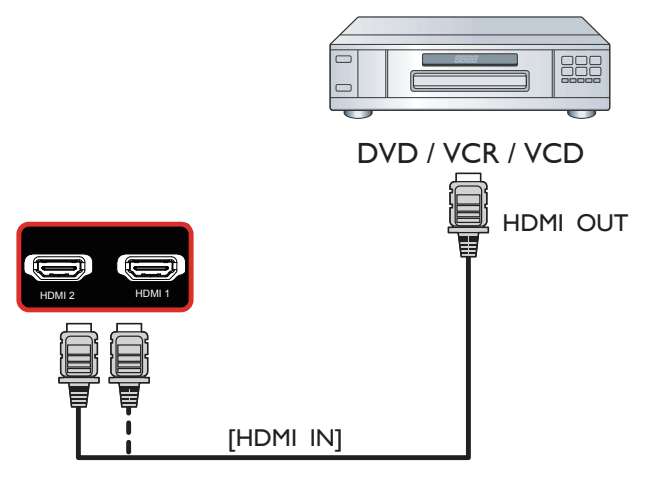

3.1.2. Use network interface

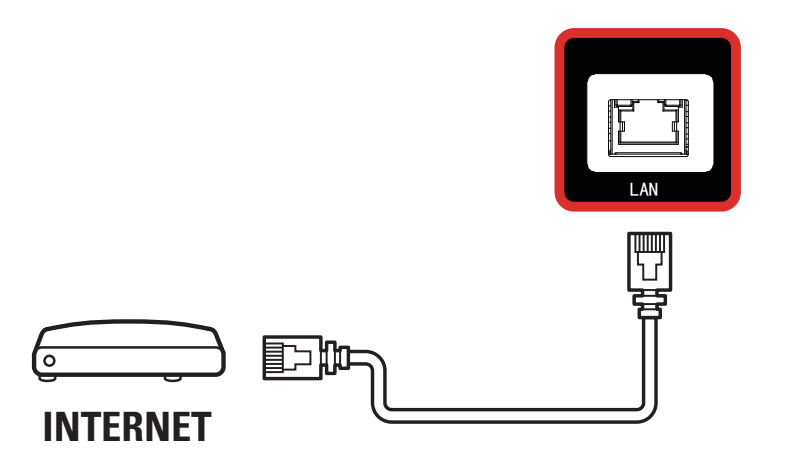

- 3.2. Connect PC
- 3.2.1. Use HDMI input

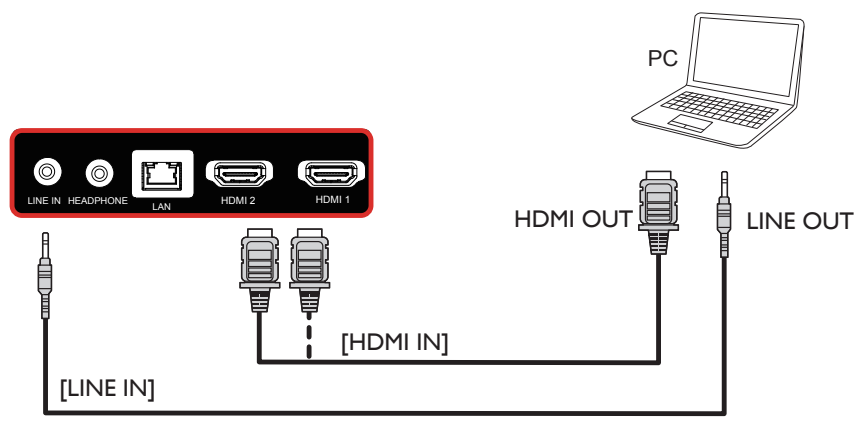

#### 3.3. Connect USB

#### 3.3.1. Use USB device

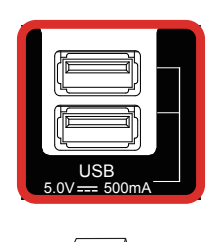

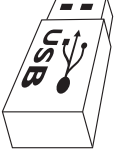

## 4. Operation

### 4.1. Media Player introduction:

 The front page of the media player, this page contains three items: "Play", "Compose" and "Settings".
 Play: choose to play the playlist.
 Compose: edit playlists.
 Settings: set the playback content.

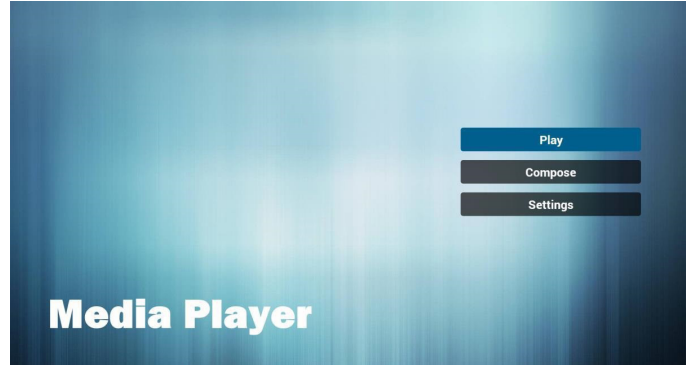

 Select the "Play" on the home page, and you should first select a playlist to play between FILE 1 and FILE 7. The pencil icon represents the play list is not empty.

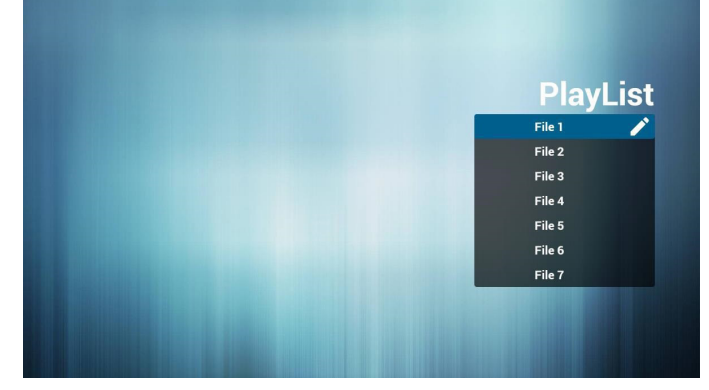

 Select the "Compose" on the home page, and you should first select a playlist to edit between FILE 1 and FILE 7. The pencil icon represents the play list is not empty.

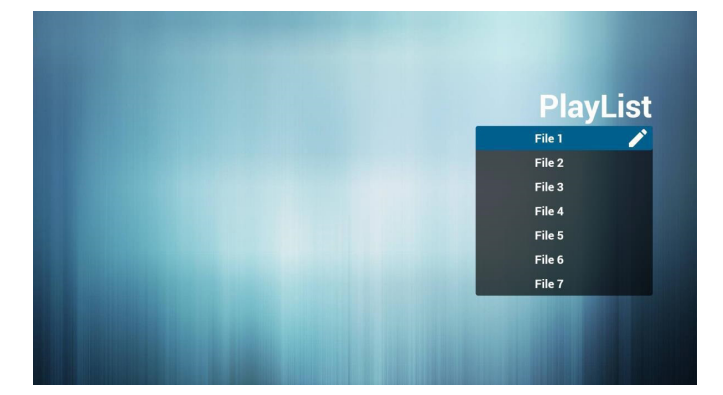

4. If you select the empty playlist, the application will guide you to choose media sources.

All media files should be located in the root directory. For example:

- Video at /root/movies/

- Photos /root/pictures/
- Music /root/music/

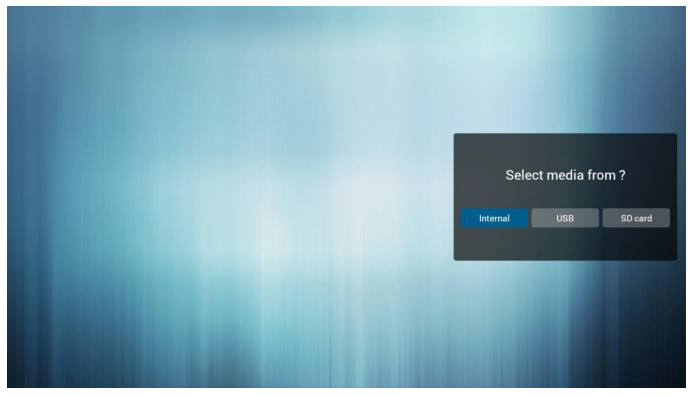

5. You can edit or delete non empty playlists, just select the required playlist with pencil icons.

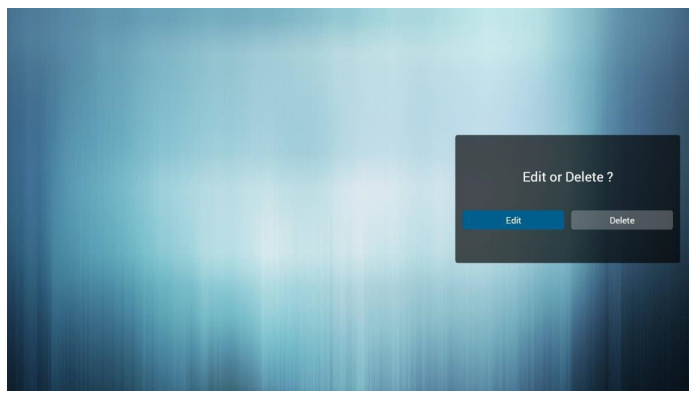

6. You could rename the playlist, just input new name after press the "**OK**" key on the remove control.

|   |         |   |    | Renz | ume | _ | - | _    |       |   |   | List |
|---|---------|---|----|------|-----|---|---|------|-------|---|---|------|
|   |         |   |    |      |     |   |   |      |       |   |   |      |
|   |         |   |    |      |     |   |   | CANO | FL OK |   |   |      |
|   |         |   |    |      |     |   |   |      |       |   |   |      |
|   |         |   |    |      |     |   |   |      |       |   |   |      |
|   |         |   |    |      |     |   |   |      |       |   |   |      |
|   |         |   |    |      |     |   |   |      |       |   |   |      |
|   |         |   |    |      |     |   |   |      |       |   |   |      |
|   | q       | w | e  |      | r   | t | у |      | u     | i | 0 | р    |
|   | а       | s |    |      | f   |   | 9 |      | j     |   | k | I.   |
| • |         | z |    |      | с   |   | v |      | n     | r | n |      |
|   | English | 1 | °? | 123  |     |   | - |      |       | • |   | به   |

7. After you start editing the playlist, you will see the following screen.

Source - storage device files.

Playlist - playlist file.

There are 4 corresponding to the remote control button icon.

Option key - start rolling

Play key - play media files.

Info key - media information display.

Ok key - select / deselect files.

7-1 in a scroll bar can help you to perform the following items:

- Select all: Select all the storage file.
- Delete all: Delete all the playlist file.

- Add/Remove: Update from the playlist.
- Sort: Sort playlists.
- Save/Abort: Storage or suspend the playlist.
- Back: return.

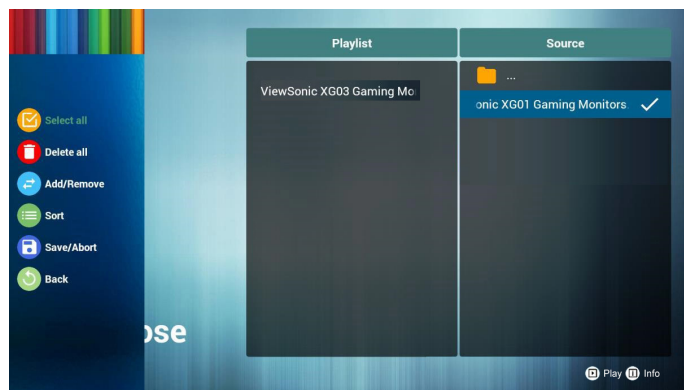

8. If you are in a scroll bar select "Sort", you can change the order of files one by one.

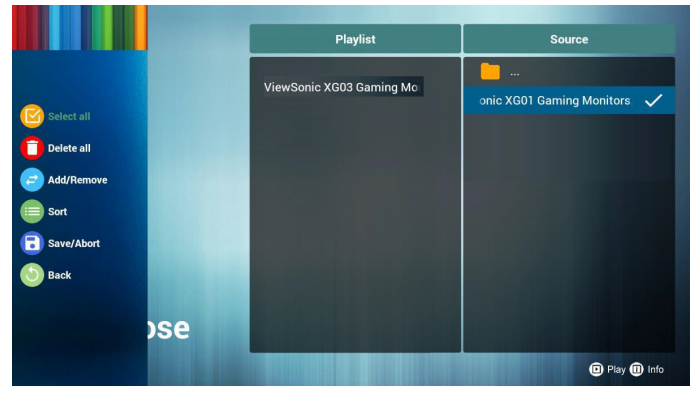

9. In choosing the desired file information and press button, you can get detailed information.

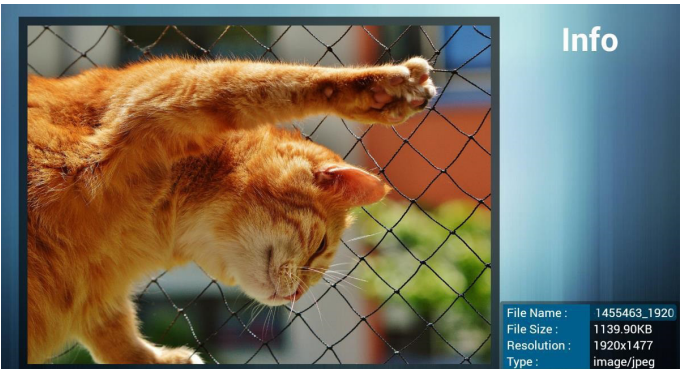

10. In choosing the desired file and press the play button, you can directly play media files.

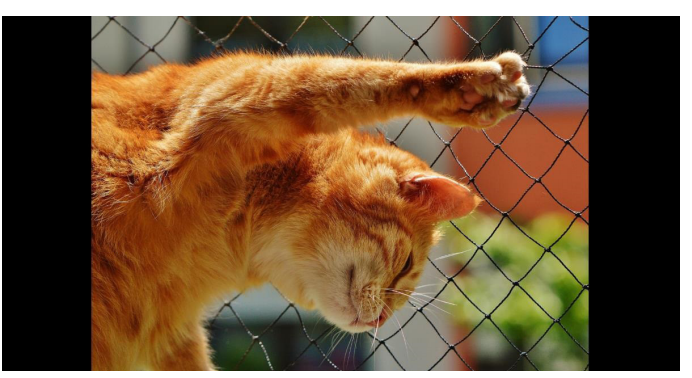

11. If you make a playlist containing all of the image files, the application will ask you if you want to play background music while playing the video.

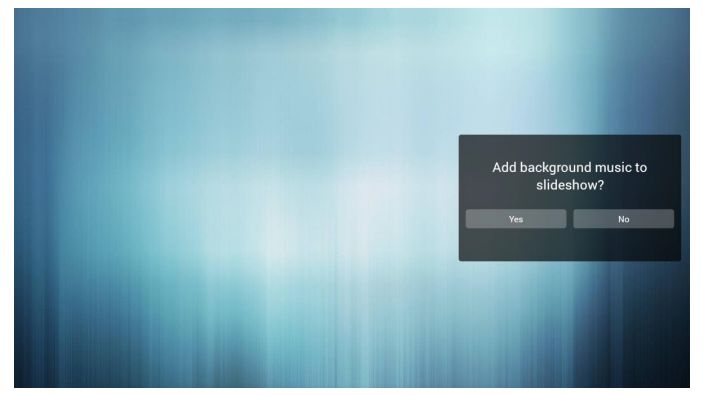

12. On the first page of "Settings", this page contains three parts:

"Repeat Mode", "Slideshow Effect" and "Effect Duration". Repeat Mode: playback mode.

Slideshow Effect: photo slide effect.

Effect Duration: photo duration effect.

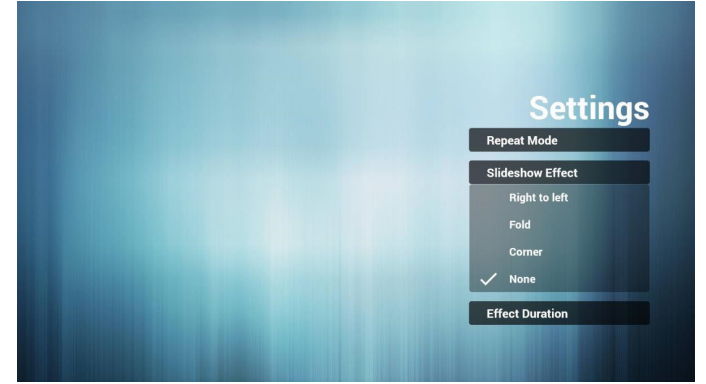

#### 4.2. PDF reader play

1. Home page of Pdf app, this page has three items: "Play", "Compose" and "Settings".

Play : select playlist to play.

Compose: edit playlist.

Settings: setting play properties.

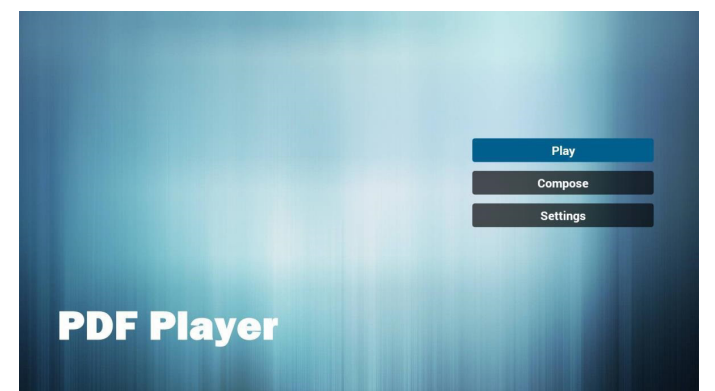

2. Select "Play" on home page, first you should choose one playlist to play between FILE 1 and FILE 7.

The pencil icon means the playlist is non-empty.

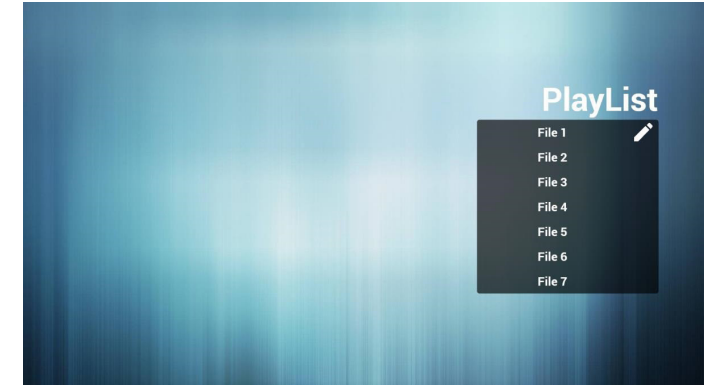

3. Select "Compose" on home page, first you should choose one playlist to edit between FILE 1 and FILE 7.

The pencil icon means the playlist is non-empty.

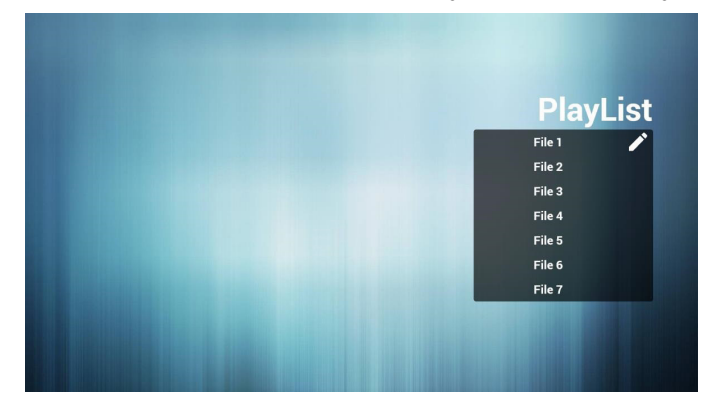

4. If an empty playlist is chosen, the app will guide you to select the media source.

All media files should be placed in root directory. For example,

- pdfs in /root/pdf/

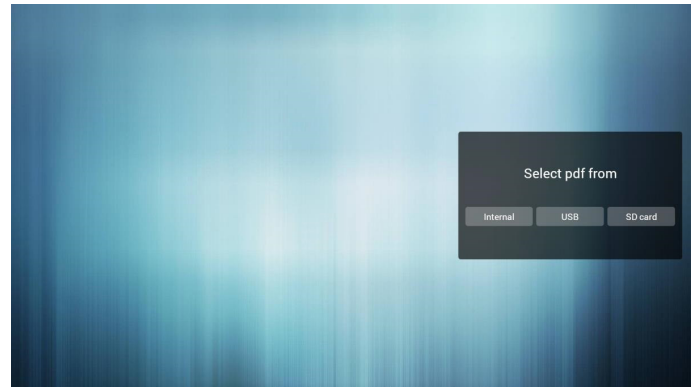

5. You could edit or delete a non-empty playlist, just choose the desired playlist which is with pencil icon.

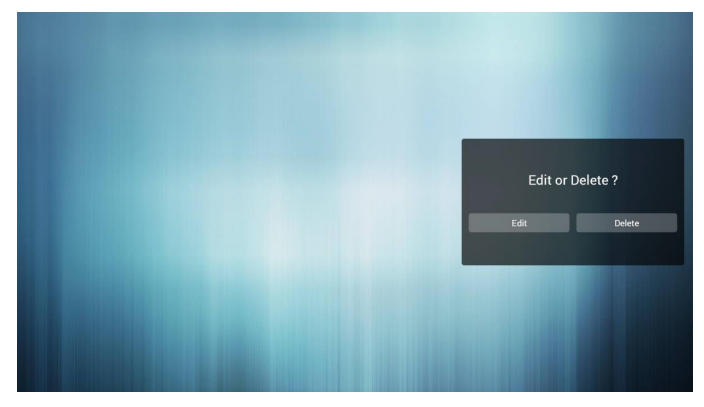

6. You could rename the playlist, just input new name after press the "**OK**" key on the remove control.

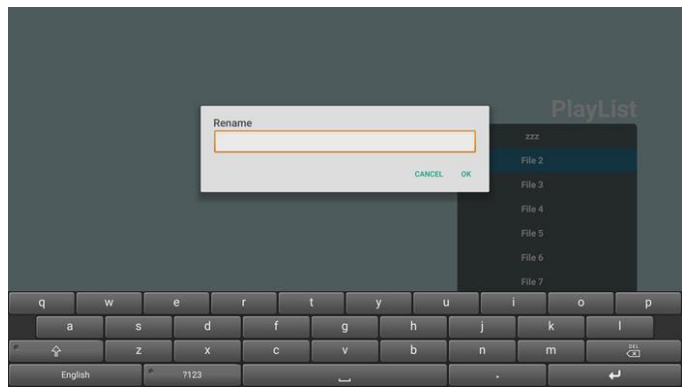

7. Once you start to edit a playlist, you will see below screen.

Source - files in storage.

Playlist - files in playlist.

There are 4 icons which map to the keys of remote controller. Option key – launch slide bar Play key – play media file.

- Info key show media info.
- Ok key select/unselect file.

6-1. In the slide bar, it helps you to do the following:

- select all : select all storage files.
- delete all : delete all playlist files.
- add/remove : update playlist from source.
- sort : sort playlist.
- save/abort : save or abort playlist.
- back : return.

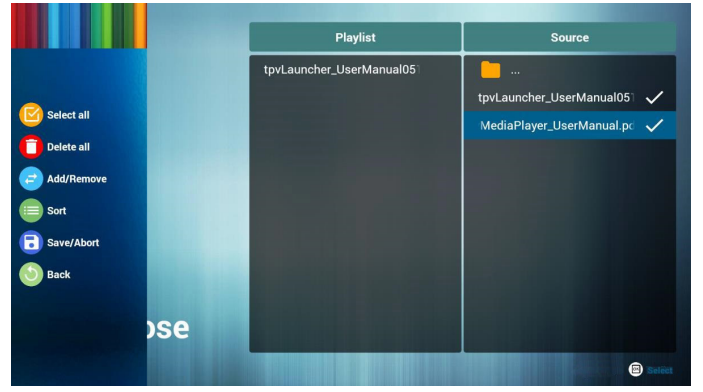

8. If you choose "Sort" in the slidebar, you can change the order of files one by one.

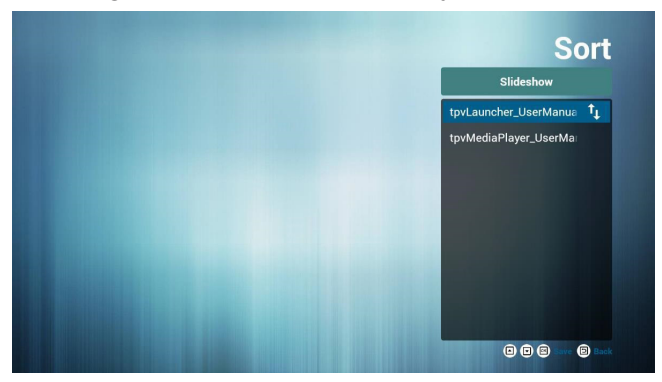

 Select "Settings" on home page, this page has two parts, "Repeat Mode" and "Effect Duration". Repeat Mode : play mode.

Effect Duration : photo effect duration.

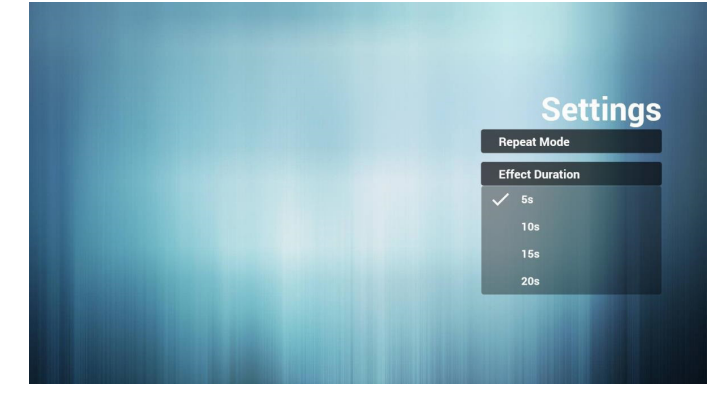

#### 4.3. App customization

The user can set the client-source application programs. Notes:

- 1. Display the app installed by users only.
- 2. Do not display the app pre-installed by the system.

#### 4.3.1. Operation on the OSD menu:

| Column 1     | Column 2           | Column 1, 3        | Column 2, 3 or Column 2, 2         | Remarks                                 |  |
|--------------|--------------------|--------------------|------------------------------------|-----------------------------------------|--|
|              |                    |                    | Standard                           |                                         |  |
|              |                    | Mada               | Vivid                              | Depend on HDMI                          |  |
|              |                    | IVIOUE             | Soft                               |                                         |  |
|              |                    |                    | User                               |                                         |  |
|              |                    |                    | "[ 0 100 ]                         | Default: Depand on (nicture mode -      |  |
|              | Picture Mode       | Brightness         | Step 1                             |                                         |  |
|              |                    |                    | Default: Depend on (picture mode)" |                                         |  |
|              |                    |                    | "[ 0 100 ]                         | Default: Depend on (picture mode =      |  |
|              |                    | Contrast           | Step 1                             | user)                                   |  |
| <b>D</b> : ( |                    |                    | Default: Depend on (picture mode)" | ,                                       |  |
| Picture      |                    | Rocklight          | [[0100]<br> Stop 1                 |                                         |  |
|              |                    | Backlight          | Default: Depend on (nicture mode)" |                                         |  |
|              |                    |                    | Standard (9300K)                   |                                         |  |
|              |                    | Color temp         |                                    |                                         |  |
|              |                    |                    | Warm( 6500K)                       |                                         |  |
|              | Advanced           |                    | "On/Off                            |                                         |  |
|              |                    | Over scan          | Default: Off"                      | Depend on PC mode = Video               |  |
|              |                    |                    | "PC: / Video                       | You can use this function to change the |  |
|              |                    | PC Mode            | Default: PC"                       | PC timing or video timing.              |  |
|              | Screen Orientation |                    |                                    | · · · · · · · · · · · · · · · · · · ·   |  |
|              |                    | Screen Orientation | 0,90,180,270                       |                                         |  |
|              |                    | Standard           |                                    | Audio connet he get through restaring   |  |
|              | Audio Source       | News               |                                    | settings                                |  |
|              |                    | Music              |                                    | You can react audia by Bastera Default  |  |
|              |                    | Movie              |                                    | You can reset audio by Restore Delault. |  |
| Sound        | Sound Device       | HDMI               |                                    | Available only in the HDMI Source       |  |
|              |                    | Line in            |                                    |                                         |  |
|              |                    | Balance            | "[-50 +50]                         |                                         |  |
|              | Advanced           | Balarioo           | (0 :default)"                      |                                         |  |
|              |                    | Volume             | "[0 100]                           |                                         |  |
|              |                    | 0"                 | (25 :default)"                     |                                         |  |
|              | Key Lock           |                    |                                    |                                         |  |
|              |                    |                    |                                    | Switch Key Lock On:                     |  |
|              |                    | Current Password   |                                    | Step 1: Lock the remote control, button |  |
|              |                    | Confirm Decoword   |                                    | and mouse operation functions after     |  |
| Lock         |                    | Commin Password    |                                    | 30s if there is no operation.           |  |
|              | Change Password    |                    |                                    | Step 2: After the functions are locked, |  |
|              |                    |                    |                                    | press the "Set" button on the remote    |  |
|              |                    | Cancel/OK          |                                    | control, and then enter the correct     |  |
|              |                    |                    |                                    | unlock the functions                    |  |
|              |                    |                    |                                    | Step 3: Repeat step 1 after operation   |  |

|          |                | Time Setting      | Date Picker                                                                                                    | Set Year/Month/Date Time:Minute                                                                                                    |
|----------|----------------|-------------------|----------------------------------------------------------------------------------------------------|----------------------------------------------------------------------------------------------------|
|          |                | Chutdown Time     | Repeat                                                                                                    | OFF/Once/Everyday/Workday                                                                                                    |
|          |                | Snutdown Time     | Time                                                                                                    | Set time                                                                                                    |
|          |                |                   | Repeat                                                                                                    | OFF/Once/Everyday/Workday                                                                                                    |
|          |                |                   | Time                                                                                                    | Set time                                                                                                    |
|          |                | Power Time        | Source                                                                                                    | HDMI1/HDMI2/PDF/MEDIA/<br>CUSTOMER                                                                                                    |
|          |                |                   | "File Number [1 7]"                                                                                                    | Depends on Source = MEDIA / PDF                                                                                                    |
| Time     | Time Setup     | Sleep Time        | "OFF/10 min /20 min /30 min /60<br>min /90 min /120 min /180 min /240<br>min "                                                                         |                                                                                                    |
|          |                | Auto Sleep        | Off/5 s /10 s /30 s /60 s                                                                                                    |                                                                                                    |
|          |                | Time Svnc         | network Time/OFF                                                                                                    |                                                                                                    |
|          |                | Time Zone         | Shanghai/Calcutta/Harare/Karachi/<br>Brazzaville/Beirut/Jerusalem/<br>Tehran/Baghdad/Ulaanbaatar/<br>Damascus/Sydney/Paris/Rome/<br>London/Dubai/Tokyo |                                                                                                    |
|          |                | English           |                                                                                                    | Execute Restore Setting, and the                                                                                                    |
|          | Language       | Chinese           |                                                                                                    | default is not restored.<br>Execute Restore Default, and the<br>default is restored.                                                                                                    |
|          | HDMI Version   | HDMI1.4           |                                                                                                    |                                                                                                    |
|          |                | HDMI2.0 (default) |                                                                                                    |                                                                                                    |
|          |                | Power On          |                                                                                                    |                                                                                                    |
|          | Power On Mode  | Standby           |                                                                                                    |                                                                                                    |
|          |                | Last Status       |                                                                                                    |                                                                                                    |
|          | Boot On Source | Switch            | "On/Off<br>Default: Off"                                                                                                    | In the off state, the next item "Source<br>item" is grayed, and the power-<br>on source is (for SI series, HDMI1,<br>operator: Android), the power-on source<br>of OTS/ Sinocloud Center is last source,<br>displayed as last source;<br>in the on state, the power-on source<br>is the signal source designated by the<br>"Source item". |
| Advanced |                | Source            | HDMI1/HDMI2/PDF/MEDIA/<br>CUSTOMER/Last Status<br>Default: Previous state                                                                              | <ol> <li>When SCHEDULE is set with startup<br/>time, but the startup time has not<br/>arrived yet, boot the device according<br/>to the signal source set in the "Boot On<br/>Source".</li> <li>If the source is set in USB, the<br/>booting page is the "U disc homepage".</li> </ol>                                                    |
|          |                | UART Wake         | "On/Off<br>Default: Off"                                                                                                    | When UART wake = On, , RC off or<br>power saving can both be waken up by<br>UART wake.                                                                                                    |
|          | Boot Wake      | HDMI Wake         | "On/Off<br>Default: Off"                                                                                                    | When HDMI Wake = On, and the<br>current source is HDMI1/2, power<br>saving and the current HDMI source are<br>waken up with signals.                                                                                                    |
|          | RS322 Control  | On/Off            | Default: Off"                                                                                                    |                                                                                                    |
|          | Pixel Shift    | On/Off            | Default: Off                                                                                                    |                                                                                                    |
|          | Restore        | Restore Setting   | Cancel/OK                                                                                                    | Restore Settings and OSD settings,<br>except for the Time option, Language<br>and volume options.                                                                                                    |
|          |                | Restore Default   | Cancel/OK                                                                                                    | System resetting                                                                                                    |

Notes: To wake up PD in the HDMI source, you can set HDMI wakeup "On".

This product supports timed shutdown and timed startup functions. Refer to the "Shutdown time/Startup time" in the upper table for details.

## 5. Compatibility of the USB device

Format of the USB multi-media coder-decoder

Г

| Video deco | oding                   |                        |          | ·      |         |                                                                |
|------------|-------------------------|------------------------|----------|--------|---------|----------------------------------------------------------------|
| Туре       | Video coder-<br>decoder | Container              | Decoding | Coding | Channel | Remarks                                                        |
|            |                         |                        |          |        |         | Supported size in a range from 48x48 pixels to                 |
|            |                         |                        |          |        |         | 1920X1088 pixels                                               |
| MPEG1/2    | MPEG1/2                 | File format: VOB       | V        |        |         | Max. frame rate:30fps                                          |
|            |                         |                        |          |        |         | Max. bit rate: : 80Mbps                                        |
|            |                         |                        |          |        |         | Audio coder-decoder: MP2, MP3                                  |
|            |                         |                        |          |        |         | Supported picture size in a range                              |
|            |                         |                        |          |        |         | From 48x48 pixels 1920x1088 pixels                             |
|            |                         |                        |          |        |         | Max. frame rate:30fps                                          |
| MPEG_/     | MPEGA                   | File format: MKV, MP4, | V        |        |         | Max. bit rate: 38.4Mbps                                        |
|            |                         | 3GP                    | v        |        |         | Audio coder-decoder: MP2, MP3, AAC,                            |
|            |                         |                        |          |        |         | (1) MS MPEG4 v1/v2/v3 is not supported.                        |
|            |                         |                        |          |        |         | (2) GMC (global movement compensation) is not supported.       |
|            | H.263                   |                        |          |        |         | Supported picture size: SQCIF(128x96),<br>QCIF(176x144),       |
|            |                         | File format: 3GP, MP4  | V        |        |         | CIF(352x288),4CIF(704x576)                                     |
| H.263      |                         |                        |          |        |         | Max. frame rate: 30fps                                         |
|            |                         |                        |          |        |         | Max. bit rate: 38.4Mbps                                        |
|            |                         |                        |          |        |         | Audio coder-decoder: MP3                                       |
|            |                         |                        |          |        |         | (1) Not support H.263+                                         |
|            |                         |                        |          |        |         | Supported picture size: from 48x48 pixels to 1920x1088 pixels  |
|            | 11.004                  | File format: MKV. MP4. |          |        |         | Max. frame rate:30fps                                          |
| H.264      | H.264                   | 3GP,                   | V        |        |         | Max. bit rate: 57.2Mbps                                        |
|            |                         |                        |          |        |         | Audio coder-decoder: MP2, MP3, AAC,                            |
|            |                         |                        |          |        |         | (1) Not support MBAFF                                          |
|            |                         |                        |          |        |         | Supported picture size: frame 48x48 pixels to 1920x1088 pixels |
|            | VC1                     | File format: MIC) (    |          |        |         | Max. frame rate:30fps                                          |
| VC-1       |                         |                        | V        |        |         | Max. bit rate: 45Mbps                                          |
|            |                         |                        |          |        |         | Audio coder-decoder: MP2, MP3, AAC, WMA                        |

#### Audio decoding

| Туре                   | Audio coder-<br>decoder                         | Container             | Decoding | Coding | Channel | Remarks                                                                                                    |
|------------------------|-------------------------------------------------|-----------------------|----------|--------|---------|----------------------------------------------------------------------------------------------------|
| MPEG audio             | MPEG1/2/2.5<br>Audio Layer1/2/3                 | Decode: MP1, MP2, MP3 | V        |        | 2       | "Bit rate": 8kbps~320Kbps, CBR and VBR<br>Sampling rate: 8KHZ~48KHz"                                         |
| Windows<br>Media Audio | WMA version<br>4,4.1, 7, 8, 9,<br>wmapro        | Decode: WMA           | V        |        | 2       | "Bit rate": 8kbps~320Kbps<br>Sampling rate: 8KHZ~48KHz<br>Do not support WMA Pro non-destructive<br>and MBR" |
| AAC audio              | MAIN, ADIF, ATDS<br>Header AAC-LC<br>and AAC-HE | File format: AAC、M4A  | V        |        | 5.1     | "Bit rate": N/A<br>Sampling rate: 8KHZ~48KHz"                                                                |

#### **Picture decoding**

| Туре | Picture coder-<br>decoder | Picture                | Decoding | Coding | Channel | Remarks                                          |
|------|---------------------------|------------------------|----------|--------|---------|--------------------------------------------------|
| JPEG | JFIF file format<br>1.02  | File format: JPG, JPEG | V        |        |         | Decode: Resolution ratio 48X48 to 8176X8176      |
|      |                           |                        |          |        |         | (1) Row-by-row scanning is not supported.        |
|      |                           |                        |          |        |         | (2) Software supports SRGB JPEG.                 |
|      |                           |                        |          |        |         | (3) Software supports Adobe RGB JPEG.            |
| BMP  | BMP                       | File format: BMP       | V        |        |         | Supported max. picture size: 4096x4096<br>pixels |
| GIF  | GIF                       | File format: GIF       | V        |        |         | No limit in resolution ratio                     |
| PNG  | PNG                       | File format: PNG       | V        |        |         | No limit in resolution ratio                     |

Notes:

• If the standard bite rate/frame rate of the contents is higher than the compatible frames/second listed in the above table, audio or video may not work.

• Video contents with a bit rate or frame rate higher than the designated rate in the above table may result in discontinuation of video during display.

## 6. Input mode

#### HDMI computer mode

|                           | Available r      | esolution ratio       |              |            |              |
|---------------------------|------------------|-----------------------|--------------|------------|--------------|
| Standard resolution ratio | Horizontal pixel | Perpendicular<br>line | Refresh rate | Pixel rate | Aspect ratio |
|                           |                  |                       | 60 Hz        | 25.175 MHz |              |
| VGA                       | 640              | 480                   | 67 Hz        | 30.24 MHz  | 4:3          |
|                           |                  |                       | 75 Hz        | 31.5 MHz   |              |
| WVGA                      | 720              | 400                   | 70 Hz        | 28.32 MHz  | 4:3          |
| SVGA                      | 800              | 600                   | 60 Hz        | 40 MHz     | 4:3          |
| SVGA                      | 832              | 624                   | 75 Hz        | 57.28 MHz  | 4:3          |
| XGA                       | 1024             | 768                   | 60 Hz        | 65 MHz     | 4:3          |
| WXGA                      | 1152             | 870                   | 75 Hz        | 100 MHz    | 4:3          |
| WXGA                      | 1280             | 720                   | 60 Hz        | 74.5 MHz   | 5:3          |
| SXGA                      | 1280             | 1024                  | 60 Hz        | 108 MHz    | 5:4          |
| WXGA                      | 1440             | 900                   | 60 Hz        | 106.5 MHz  | 16:9         |
| UXGA                      | 1600             | 900                   | 60 Hz        | 108 MHz    | 4:3          |
| UXGA                      | 1680             | 1050                  | 60 Hz        | 146.25 MHz | 16:10        |
| HD1080                    | 1920             | 1080                  | 60 Hz        | 148.5 MHz  | 16:9         |
| UHD                       | 3840             | 2160                  | 30 Hz        | 297 MHz    | 16:9         |
| UHD                       | 3840             | 2160                  | 60 Hz        | 597 MHz    | 16:9         |

Recommended resolution ratio: 3840\*2160@30Hz

#### HDMI video mode

|                           | Available r | esolution ratio |              |            |              |
|---------------------------|-------------|-----------------|--------------|------------|--------------|
| Standard resolution ratio | Horizontal  | Perpendicular   | Refresh rate | Pixel rate | Aspect ratio |
|                           | pixel       | line            |              |            |              |
| 3840 x 2160 P 60 Hz       | 3840        | 2160            | 60 Hz        | 594 MHz    | 16:9         |
| 3840 x 2160 P 30 Hz       | 3840        | 2160            | 30 Hz        | 297 MHz    | 16:9         |
| 3840 x 2160 P 25 Hz       | 3840        | 2160            | 25 Hz        | 297 MHz    | 16:9         |
| 3840 x 2160 P 24 Hz       | 3840        | 2160            | 24 Hz        | 297 MHz    | 16:9         |
| 1080 P 59.94/60 Hz        | 1920        | 1080            | 60 Hz        | 148.5 MHz  | 16:9         |
| 1080 P 50 Hz              | 1920        | 1080            | 50 Hz        | 148.5 MHz  | 16:9         |
| 1080 P 29.97/30 Hz        | 1920        | 1080            | 30 Hz        | 74.25 MHz  | 16:9         |
| 1080 P 25 Hz              | 1920        | 1080            | 25 Hz        | 74.25 MHz  | 16:9         |
| 1080 P 23.97/24 Hz        | 1920        | 1080            | 24 Hz        | 74.25 MHz  | 16:9         |
| 1080 I 59.94/60 Hz        | 1920        | 1080            | 60 Hz        | 74.25 MHz  | 16:9         |
| 1080 I 50 Hz 16:9         | 1920        | 1080            | 50 Hz        | 74.25 MHz  | 16:9         |
| 720 P 50 Hz 16:9          | 1280        | 720             | 50 Hz        | 74.25 MHz  | 16:9         |
| 720 P 59.94/60 Hz         | 1280        | 720             | 60 Hz        | 74.25 MHz  | 16:9         |
| 576 I 50 Hz 4:3           | 720         | 576             | 50 Hz        | 13.5 MHz   | 4:3          |
| 576 I 50 Hz 16:9          | 720         | 576             | 50 Hz        | 13.5 MHz   | 16:9         |
| 480 I 59.94/60 Hz         | 720         | 480             | 60 Hz        | 13.5 MHz   | 4:3          |
| 576 P 50 Hz 4:3           | 720         | 576             | 50 Hz        | 27 MHz     | 4:3          |
| 576 P 50 Hz 16:9          | 720         | 576             | 50 Hz        | 27 MHz     | 16:9         |
| 480 P 59.94/60 Hz         | 720         | 480             | 60 Hz        | 27 MHz     | 16:9         |
| 480 P 59.94/60 Hz         | 720         | 480             | 60 Hz        | 27 MHz     | 4:3          |

## 7. leaning and Troubleshooting

#### 7.1. Cleaning

#### Caution When Using the Display

- Do not bring your hands, face or objects close to the ventilation holes of the display. The top of the display is usually very hot due to the high temperature of exhaust air being released through the ventilation holes. Burns or personal injuries may occur if any body parts are brought too close. Placing any object near the top of the display could also result in heat related damage to the object as well as the display itself.
- Be sure to disconnect all cables before moving the display. Moving the display with its cables attached may damage the cables and thus cause fire or electric shock.
- Disconnect the power plug from the wall outlet as a safety precaution before carrying out any type of cleaning or maintenance procedure.

#### **Front Panel Cleaning Instructions**

- The front of the display has been specially treated. Wipe the surface gently using only a cleaning cloth or a soft, lint-free cloth.
- If the surface becomes dirty, soak a soft, lint-free cloth in a mild detergent solution. Wring the cloth to remove excess liquid. Wipe the surface of the display to remove dirt. Then use a dry cloth of the same type to dry.
- Do not scratch or hit the surface of the panel with fingers or hard objects of any kind.
- · Do not use volatile substances such as insert sprays, solvents and thinners.

#### **Cabinet Cleaning Instructions**

- · If the cabinet becomes dirty, wipe the cabinet with a soft, dry cloth.
- If the cabinet is extremely dirty, soak a lint-free cloth in a mild detergent solution. Wring the cloth to remove as much moisture as possible. Wipe the cabinet. Use another dry cloth to wipe over until the surface is dry.
- Do not allow any water or detergent to come into contact with the surface of the display. If water or moisture gets inside the unit, operating problems, electrical and shock hazards may result.
- Do not scratch or hit the cabinet with fingers or hard objects of any kind.
- Do not use volatile substances such as insert sprays, solvents and thinners on the cabinet.
- Do not place anything made from rubber or PVC near the cabinet for any extended periods of time.

## 7.2. Troubleshooting

| Symptom                                                                                                    | Possible cause                                                                                                    | Solution                                                                                                    |
|----------------------------------------------------------------------------------------------------|----------------------------------------------------------------------------------------------------|----------------------------------------------------------------------------------------------------|
| No display                                                                                                    | <ol> <li>The power cord has been disconnected.</li> <li>The main power switch on the back of<br/>the monitor is not turned on.</li> <li>The selected input is not connected.</li> <li>The monitor is in the standby mode.</li> </ol>       | <ol> <li>Plug the power cord.</li> <li>Make sure the power switch is turned<br/>on.</li> <li>Link signals to the monitor.</li> </ol>                                                                                                    |
| The monitor cannot display the booting process of the PC.                                                                                                    | <ol> <li>The input signals exceed the mode<br/>supported by the monitor.</li> <li>The HDMI wakeup function of the<br/>monitor is not enabled.</li> </ol>                                                                                   | <ol> <li>Make sure the input signals are within<br/>the range of the mode supported by the<br/>monitor.</li> <li>Enable the HDMI wakeup function of the<br/>monitor, Advanced→Boot Wake→HDMI<br/>Wake→On.</li> </ol>                                                                 |
| The monitor receives interference or noise can be heard                                                                                                    | This is caused by the surrounding electrical devices or fluorescent light.                                                                                                    | Move the monitor to other positions to check if the interference is reduced.                                                                                                    |
| Abnormal color                                                                                                    | The signal wire is not correctly connected.                                                                                                    | Make sure the signal wire is firmly connected to the rear of the monitor.                                                                                                    |
| The display is twisted, and there are abnormal patterns.                                                                                                    | <ol> <li>The signal wire is not correctly<br/>connected.</li> <li>The input signal is beyond the capability<br/>of the monitor.</li> </ol>                                                                                                 | <ol> <li>Make sure the signal wire is firmly<br/>connected.</li> <li>Check if the video signal source is<br/>beyond the range of the monitor. Please<br/>check the specification of the monitor<br/>against its specifications.</li> </ol>                                           |
| The displayed picture does not cover the whole screen.                                                                                                    | <ol> <li>The aspect ratio is incorrect.</li> <li>The scanning mode may be incorrectly<br/>set in Underscan.</li> <li>If the picture size exceeds the screen<br/>size, the scanning mode may need to be<br/>set to be Underscan.</li> </ol> | Use the aspect ratio in the screen menu<br>or the self-set zooming function to tune<br>the geometric shape of the screen and the<br>clock frequency parameter.                                                                                                    |
| There is sound, but no picture.                                                                                                    | The input source signal wire is incorrectly connected.                                                                                                    | Make sure video input and voice input are both correctly connected.                                                                                                    |
| There is picture, but no sound.                                                                                                    | <ol> <li>The input source signal wire is<br/>incorrectly connected.</li> <li>The volume is minimized.</li> <li>{Mute} has been enabled.</li> <li>The external loudspeaker is not<br/>connected.</li> </ol>                                 | <ol> <li>Make sure video input and voice input<br/>are both correctly connected.</li> <li>Use [+] or [-] button to adjust the<br/>volume.</li> <li>Use [•] button to disable Mute.</li> <li>Connect the external loudspeaker and<br/>adjust the volume to a proper level.</li> </ol> |
| Some picture elements are dim.                                                                                                    | Some pixels on the screen may be not activated.                                                                                                    | This monitor is made by very high precision<br>technology. However, sometimes, some<br>pixels on the monitor may still be not<br>displayed. This is not a failure.                                                                                                    |
| There is picture retention on the monitor<br>display after the monitor is powered<br>off. (Examples of motionless pictures<br>include: icon, video game, computer<br>image, and pictures displayed in 4:3<br>standard mode.) | Too long display of the motionless picture                                                                                                    | Never display the motionless picture<br>for a long time, or the monitor will have<br>permanent picture retention.                                                                                                    |

## 8. Technical specification

### MonitorDHI-LM50-F410

| Item                         | Specification                      |
|------------------------------|------------------------------------|
| Screen size (effective area) | 50 inch (127 cm) diagonal line LCD |
| Aspect ratio                 | 16:9                               |
| Pixel number                 | 3840 (H) x 2160 (V)                |
| Dot Spacing                  | 0.2853 (H) x 0.2854 (V) [mm]       |
| Displayable color            | 10bits 1.07G Color                 |
| Brightness (classic)         | 350 cd/m2 (classic)                |
| Contrast (classic)           | 5000:1                             |
| Visual angle                 | 178 DEG                            |

#### Input/output terminal:

| Item               |                             | Specification                                  |
|--------------------|-----------------------------|------------------------------------------------|
| Loudspeaker output | Internal loudspeaker        | 8 W (L) + 8 W (R) [RMS]/6 Ω                    |
|                    |                             | 78 dB/W/M/20 Hz ~ 20 KHz                       |
| Audio output       | 3.5Mm Headphone<br>jack x 1 | 0.5V [rms]( normal mode) / 2 sound track (L+R) |
| Audio input        | 3.5Mm Headphone<br>jack x 1 | 0.5V [rms]( normal mode) / 2 sound track (L+R) |
| HDMI input         | HDMI interface x 2          | Digit RGB: TMDS (video + audio setting)        |
|                    | (A type) (19 pins)          | Max.: Audio - 720p、1080p、3840 x 2160/60 Hz     |
|                    |                             | Audio - 48 KHz/ 2 sound track (L+R)            |
|                    |                             | Support LPCM only                              |
| USB input          | USB2.0 A type x1            | USB2.0                                         |
|                    | USB3.0 A type x1            | USB3.0                                         |

#### General:

| Item                                      | Specification            |
|-------------------------------------------|--------------------------|
| Power input                               | 100-240V~, 50-60Hz       |
| Power consumption (max.)                  | 170 W                    |
| Power consumption (classic)               | 110 W                    |
| Power consumption (standby and power-off) | <0.5 W                   |
| Dimension (without base) [W x H x D]      | 1118.2 x 642.9 x 62.5 mm |
| Net weight                                | 12.3 Kg                  |
| Gross weight                              | 16.3 Kg                  |

#### **Environmental conditions:**

| Item        |                   | Specification        |
|-------------|-------------------|----------------------|
| Temperature | Running           | 0 ~ 45 °C            |
|             | Storage           | -20 ~ 60 °C          |
| Temperature | Running           | 20 ~ 80% RH (no dew) |
|             | Storage           | 5 ~ 95% RH (no dew)  |
| Altitude    | Running           | 0 ~ 3,000 m          |
|             | Storage/transport | 0 ~ 9,000 m          |

## 9. Technical specification

### MonitorDHI-LM55-F410

| Item                         | Specification                          |
|------------------------------|----------------------------------------|
| Screen size (effective area) | 54.6 inch (138.7 cm) diagonal line LCD |
| Aspect ratio                 | 16:9                                   |
| Pixel number                 | 3840 (H) x 2160 (V)                    |
| Dot Spacing                  | 0.315 (H) x 0.315 (V) [mm]             |
| Displayable color            | 8bits+FRC 1.07G Color                  |
| Brightness (classic)         | 350 cd/m2 (classic)                    |
| Contrast (classic)           | 1200:1                                 |
| Visual angle                 | 178 DEG                                |

#### Input/output terminal:

| Item               |                             | Specification                                  |
|--------------------|-----------------------------|------------------------------------------------|
| Loudspeaker output | Internal loudspeaker        | 8 W (L) + 8 W (R) [RMS]/6 Ω                    |
|                    |                             | 78 dB/W/M/20 Hz ~ 20 KHz                       |
| Audio output       | 3.5Mm Headphone<br>jack x 1 | 0.5V [rms]( normal mode) / 2 sound track (L+R) |
| Audio input        | 3.5Mm Headphone<br>jack x 1 | 0.5V [rms]( normal mode) / 2 sound track (L+R) |
| HDMI input         | HDMI interface x 2          | Digit RGB: TMDS (video + audio setting)        |
|                    | (A type) (19 pins)          | Max.: Audio - 720p、1080p、3840 x 2160/60 Hz     |
|                    |                             | Audio - 48 KHz/ 2 sound track (L+R)            |
|                    |                             | Support LPCM only                              |
| USB input          | USB2.0 A type x1            | USB2.0                                         |
|                    | USB3.0 A type x1            | USB3.0                                         |

#### General:

| Item                                      | Specification            |
|-------------------------------------------|--------------------------|
| Power input                               | 100-240V~, 50-60Hz       |
| Power consumption (max.)                  | 170 W                    |
| Power consumption (classic)               | 110 W                    |
| Power consumption (standby and power-off) | <0.5 W                   |
| Dimension (without base) [W x H x D]      | 1231.6 x 707.7 x 62.5 mm |
| Net weight                                | 14.2 Kg                  |
| Gross weight                              | 18.8 Kg                  |

#### **Environmental conditions:**

| Item        |                   | Specification        |
|-------------|-------------------|----------------------|
| Temperature | Running           | 0 ~ 45 °C            |
|             | Storage           | -20 ~ 60 °C          |
| Temperature | Running           | 20 ~ 80% RH (no dew) |
|             | Storage           | 5 ~ 95% RH (no dew)  |
| Altitude    | Running           | 0 ~ 3,000 m          |
|             | Storage/transport | 0 ~ 9,000 m          |